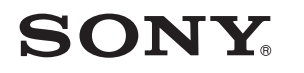

4-533-425-**11**(1) (CZ-SK-HU-RO-BG)

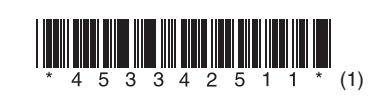

Aktualizace softwaru Aktualizácia softvéru A szoftver frissítése Actualizarea software-ului Актуализиране на софтуера

# STR-DN1050/STR-DN850

© 2014 Sony Corporation

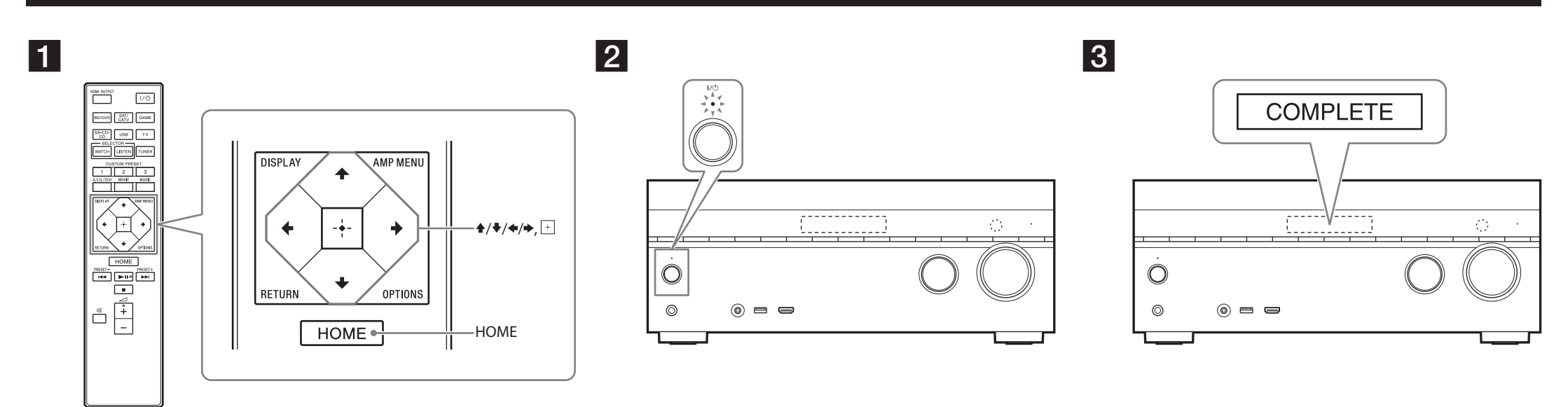

Model STR-DN1050 slouží k ilustračním účelům. Na ilustráciu sa používa model STR-DN1050.

# Čeština

Po stažení aktuální verze softwaru budete moci používat nejnovější funkce. Pokud je k dispozici nová aktualizace a používáte funkci Home Network nebo Music Service, objeví se na zobrazovacím panelu nápis "UPDATE". Aktualizujte software podle níže uvedeného postupu.

## Poznámka

Dokud se neukončí proces stažení a aktualizace, neodpojujte napájecí kabel ani síťový kabel. Mohlo by dojít k poruše.

#### 1 Stažení nejnovějšího softwaru

Stiskněte tlačítko HOME a poté pomocí tlačítek 4/4/4 a  $\pm$  vyberte postupně položky [Settings] > [System Settings] > [Network Update] > [Start].

Čas potřebný ke stažení závisí na podmínkách stahování, jako je rychlost internetového připojení atd. Po dokončení stahování se na televizní obrazovce objeví upozornění [Downloading 100%].

#### **2** Aktualizace softwaru

Po dokončení stahování přijímač automaticky zahájí aktualizaci softwaru. Během aktualizace softwaru se televizní obrazovka a zobrazovací panel automaticky vypnou. Pouze kontrolka I/<sup>()</sup> na předním panelu pomalu bliká. Aktualizace bude dokončena nejdéle do 40 minut.

#### **3** Restartování přijímače

Po dokončení aktualizace se na zobrazovacím panelu objeví nápis "COMPLETE" a přijímač se automaticky restartuje.

## Slovenčina

Prevzatím aktuálnej verzie softvéru môžete využívať jeho najnovšie funkcie. Keď je pri používaní funkcie Home Network alebo Music Service k dispozícii nová aktualizácia, na displeji sa rozsvieti hlásenie UPDATE. Softvér aktualizujte podľa postupu uvedeného nižšie.

## Poznámka

Sieťovú šnúru (napájací kábel) ani sieťový kábel neodpájajte, kým sa postup preberania a aktualizácie nedokončí. V opačnom prípade by mohlo dôjsť k poruche.

#### 1 Preberanie najnovšieho softvéru

Stlačte tlačidlo HOME, potom pomocou tlačidiel  $\frac{1}{\sqrt{2}} = \frac{1}{\sqrt{2}}$  ster položku [Settings] > [System Settings] > [Network Update] > [Start].

Čas potrebný na prebratie sa líši v závislosti od podmienok preberania, napríklad od rýchlosti pripojenia k internetu atď.

Po dokončení preberania sa na televíznej obrazovke zobrazí hlásenie [Downloading 100%].

### **2** Aktualizácia softvéru

Po dokončení preberania prijímač automaticky spustí aktualizáciu softvéru. Počas aktualizácie softvéru sa zobrazenia na televíznej obrazovke a displeji automaticky vypnú. Iba na prednom paneli pomaly bliká indikátor I/<sup>()</sup>. Dokončenie postupu aktualizácie môže trvať najviac 40 minút.

## 3 Reštartovanie prijímača

Po dokončení aktualizácie sa na displeji zobrazí hlásenie COMPLETE a prijímač sa automaticky reštartuje.

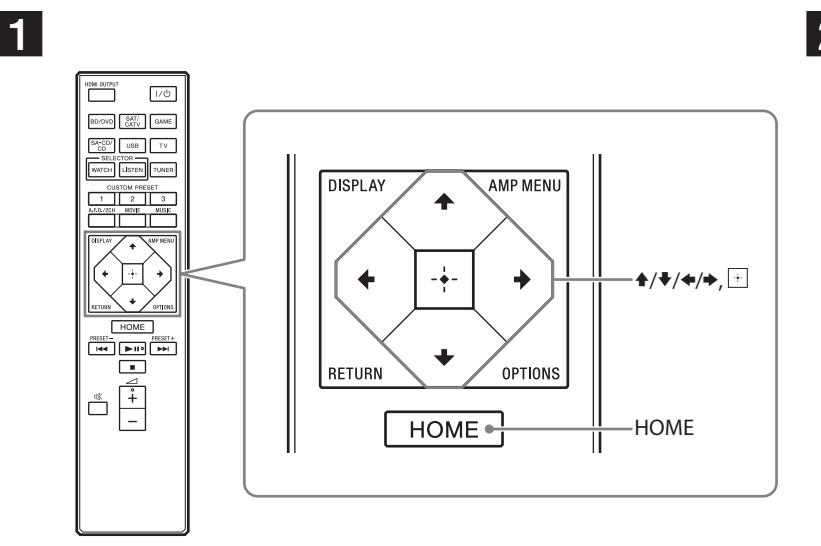

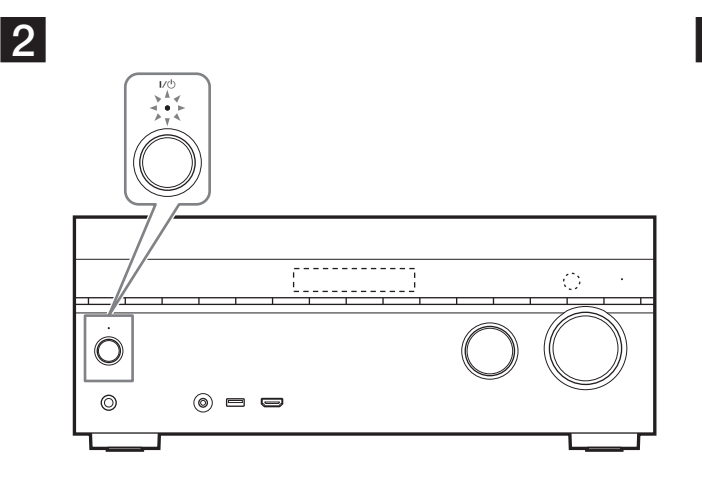

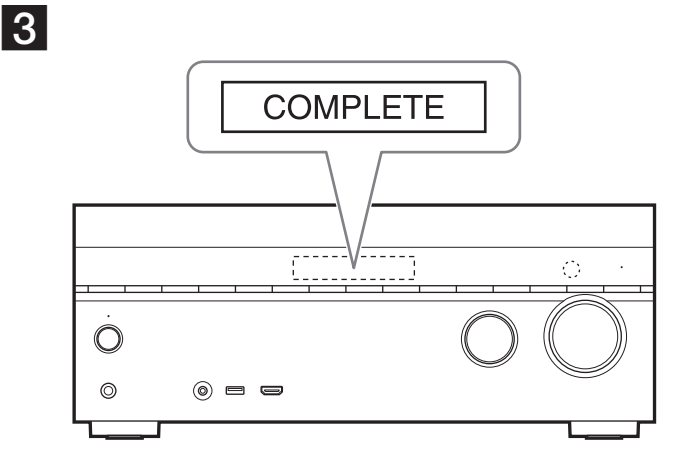

Illusztráció céljára a STR-DN1050 modellt használjuk. STR-DN1050 este modelul utilizat pentru exemplificare. STR-DN1050 е моделът, използван за илюстрационни цели.

# Magyar

A szoftver legfrissebb verziójának letöltésével elérhetővé válnak a rádióerősítő legújabb funkciói. Ha új frissítés érhető el és a Home Network vagy a Music Service funkciót használja, a kijelzőpanelen megjelenik az "UPDATE" üzenet. A szoftver frissítéséhez kövesse az alábbi eljárást.

#### Megjegyzés

Ne húzza ki az egység hálózati csatlakozóvezetékét (tápkábelét) és a hálózati kábelt mindaddig, amíg a letöltés és a frissítési folyamat be nem fejeződik. Máskülönben ez meghibásodáshoz vezethet.

#### **1** A legújabb szoftver letöltése

Nyomja meg a HOME gombot, majd válassza a [Settings] > [System Settings] > [Network Update] > [Start] lehetőséget a ♠/♣/♣/♠ és ⊕ gombok használatával.

A letöltési folyamathoz szükséges idő a letöltés körülményeitől, például az internetkapcsolat sebességétől stb. függően változhat.

A letöltés befejezésekor a televízió képernyőjén a [Downloading 100%] üzenet jelenik meg.

#### **2** Frissíti a szoftvert.

Ha a letöltés befejeződött, a rádióerősítő automatikusan elkezdi a szoftver frissítését.

A szoftverfrissítés közben a televízió-képernyő és a kijelzőpanel kijelzése automatikusan kikapcsol.

Csak az előlapon található  $I/\bigcirc$  jelzőfény villog, lassú ütemben.

A frissítési folyamat elvégzése legfeljebb kb. 40 percet igényelhet.

## **3** A rádióerősítő újraindítása

Amikor befejeződött a frissítés, a kijelzőpanelen megjelenik a "COMPLETE" üzenet, és a rádióerősítő automatikusan újraindul.

# Română

Descărcând cea mai recentă versiune a software-ului, puteți beneficia de cele mai noi funcții. Pe panoul de afișaj se aprinde "UPDATE" atunci când este disponibilă o actualizare nouă dacă utilizați funcția Home Network sau Music Service. Urmați procedura de mai jos pentru actualizarea software-ului.

#### Notă

Nu deconectați cablul de alimentare AC (de la rețea) și cablul de rețea până când nu s-a finalizat procesul de descărcare și actualizare. În caz contrar, poate interveni o defecțiune.

#### 1 Descărcarea ultimei versiuni software

Apăsați HOME, apoi selectați [Settings] > [System Settings] > [Network Update] > [Start] cu 4/4, și +.

Timpul necesar pentru procesul de descărcare variază, în funcție de condițiile de descărcare, cum ar fi viteza conexiunii la Internet, etc.

Pe ecranul televizorului apare [Downloading 100%] după finalizarea descărcării.

#### **2** Actualizarea software-ului

După finalizarea descărcării, receptorul pornește automat actualizarea software-ului. În timpul actualizărilor software, afișajele de pe ecranul televizorului și panoul de afișaj sunt închise automat. Doar indicatorul I/<sup>(1)</sup> de pe panoul front clipește rar. Procesul de actualizare poate dura cel mult 40 de minute.

#### **3** Repornirea receptorului

După finalizarea actualizării, pe panoul de afișaj apare "COMPLETE" și, receptorul va reporni automat.

# Български

С изтеглянето на последната версия на софтуера можете да се възползвате от най-новите функции. Когато е налице нова актуализация, в панела на дисплея светва индикаторът "UPDATE", ако използвате функцията "Home Network" или "Music Service". Следвайте процедурата по-долу, за да актуализирате софтуера.

#### Забележка

Не изваждайте захранващия кабел и мрежовия кабел, докато изтеглянето и процесът по актуализиране не приключат. В противен случай може да се причини неизправност.

#### 1 Изтегляне на последния софтуер

Натиснете HOME, след което изберете [Settings] > [System Settings] > [Network Update] > [Start] чрез ↑/♥/♥/♥/ и ⊡.

Времето, необходимо за завършване на процеса по изтегляне, варира в зависимост от условията на изтегляне, като скоростта на интернет връзката и др.

Когато изтеглянето приключи, на телевизионния екран се показва [Downloading 100%].

# 2 Актуализиране на софтуера

Когато изтеглянето приключи, приемникът автоматично започва да актуализира софтуера. По време на актуализирането на софтуера дисплеите на телевизионния екран и панелът на дисплея се изключват автоматично. Само индикаторът I/ () на предния панел мига бавно. Възможно е да изминат най-много около 40 минути, докато завърши процесът по актуализиране.

#### 3 Рестартиране на приемника

Когато актуализацията приключи, на панела на дисплея ще се покаже "COMPLETE" и приемникът ще се рестартира автоматично.